#### ภาคผนวก ก

# การติดตั้งระบบการทำงาน

### คำนำ

โปรแกรมระบบสารสนเทศการพัฒนาบุคลากรตามหลักสูตรมาตรฐานตามตำแหน่งงาน เป็น โปรแกรมที่พัฒนาโดยภาษาสคริปต์ ที่เรียกว่า เอ เอส พี (ASP) หรือ Active Server Page ซึ่งบริษัท ใมโครซอฟท์เป็นผู้พัฒนาขึ้น การติดตั้งจะแบ่งเป็น 2 ขั้นตอนใหญ่ๆ ดังนี้

## ก. ขั้นตอนการติดตั้งการให้บริการเวบ

- 1. ติดตั้งการให้บริการเวบ ( Web Service ) การติดตั้งขึ้นอยู่กับระบบปฏิบัติการ ดังนี้
  - 2.1. ติดตั้ง Internet Information service (IIS) กรณีใช้ระบบปฏิบัติการ Windows 2000 Professional หรือ Windows XP (ยกเว้น ระบบปฏิบัติการ Windows 2000 server ระบบจะติดตั้งให้โดยอัตโนมัติเมื่อ ติดตั้งระบบปฏิบัติการ)
  - 2.2. หรือ ติดตั้ง Personal Web Server (PWS) สำหรับระบบปฏิบัติการ Windows 98 หรือ Windows ME
- 2. เปิด โฟลเดอร์ C:\Inetpub\www.root
- ใส่แผ่นซีดี ที่ผู้ศึกษาจัดทำขึ้น ในช่องใส่ซีดี และคัดลอก โฟลเดอร์ชื่อ Program ไปไว้ใน โฟลเดอร์ C:\Inetpub\www.root

## ข. ขั้นตอนการติดตั้งฐานข้อมูล

- 1. ติดตั้งโปรแกรม Sql Server 2000
- ใส่แผ่นซีดี ที่ผู้สึกษาจัดทำขึ้น ในช่องใส่ซีดี
- 3. กลิกเมนู Start>Program>Microsoft SQL Server> เลือก Enterprise Manager

4. ให้เลือก Restore Database เพื่อนำฐานข้อมูลที่ผู้ศึกษาจัดทำ มาใช้งาน ดังรูปต่อไปนี้

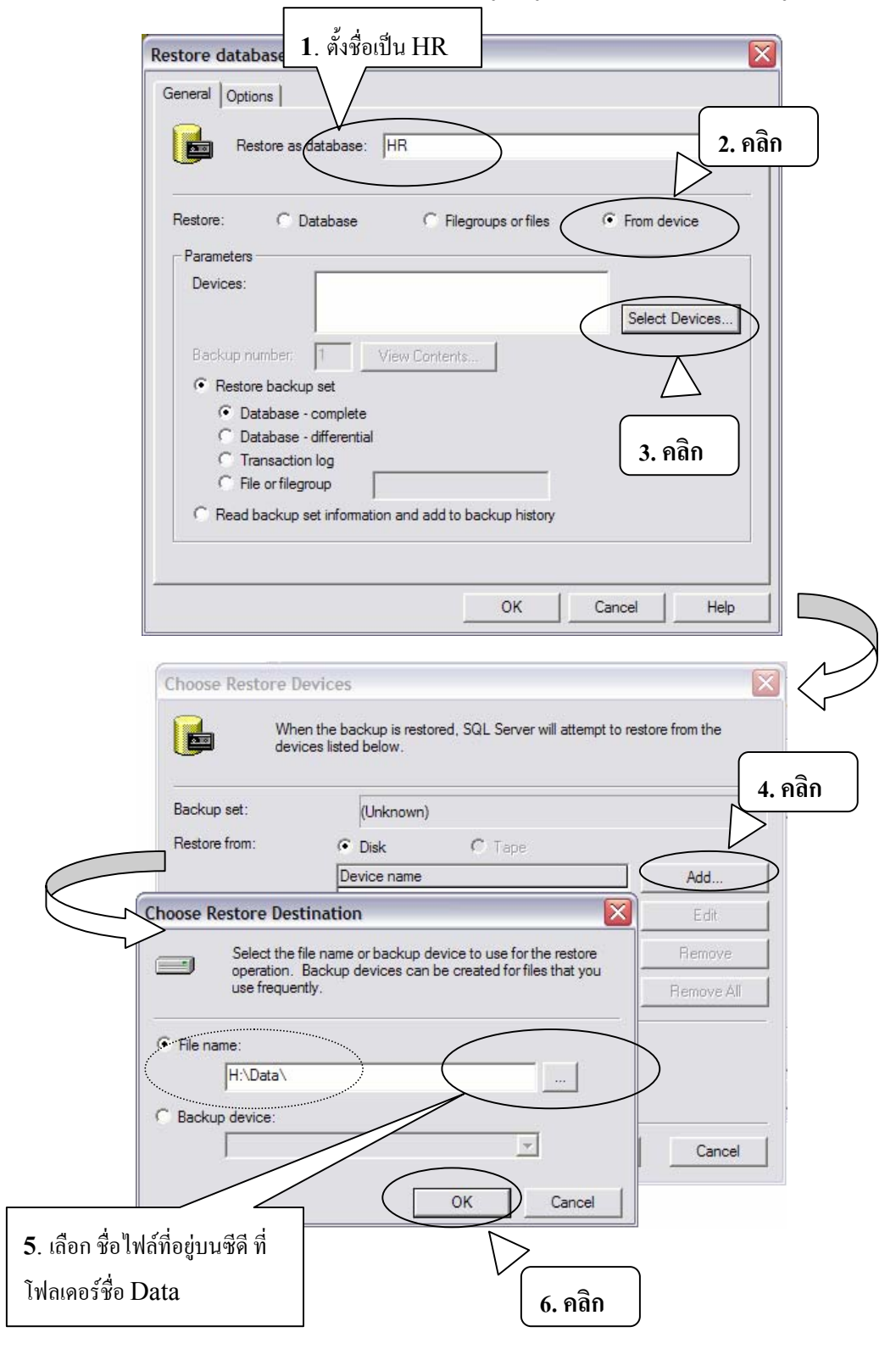

- 5. เมื่อ Restore Database แล้วก็จะได้ ฐานข้อมูลชื่อ HR
- 6. เพื่อให้สามารถใช้โปรแกรม ได้ ต้องจัดการแก้ไข ดังต่อไปนี้
  - แก้ไขข้อมูลในไฟล์ชื่อ ADODB.ASP ที่ โฟลเดอร์ C:\inetpub\wwwroot\ Program
    \Connections ดังนี้

MM\_ADODB\_STRING="Provider=SQLOLEDB; &\_

Data Source =<u>thanee;</u> &\_\_\_\_ 'แก้ไขเป็นชื่อคอมพิวเตอร์ที่ใช้งาน Initial Catalog=hr; &\_\_

User Id=<u>traininguser;</u>Password=<u>training;</u>" ่กำหนด ตามนี้ หรือ

แก้ไขให้สอดคล้องกับ User ที่กำหนดให้ใช้งาน ใน Sql Server 2000

### การเรียกใช้โปรแกรม

- เปิด เบราเซอร์ อินเทอร์เน็ต เอ็กซ์พลอเลอร์ (IE) ...IE 5.0 ขึ้นไป จะใช้งานได้ดี
- ที่ช่อง Address พิมพ์ <u>http://localhost/program</u> และ กด Enter